## How to access the Firefox pop-up settings

If you'd like to manage the pop-up blocker feature in Firefox, the first step is to access the settings. Here's how to access the pop-up settings in Firefox:

**1.** Open a new browser window in Firefox and click the **hamburger menu** (three stacked lines) in the upper-right corner.

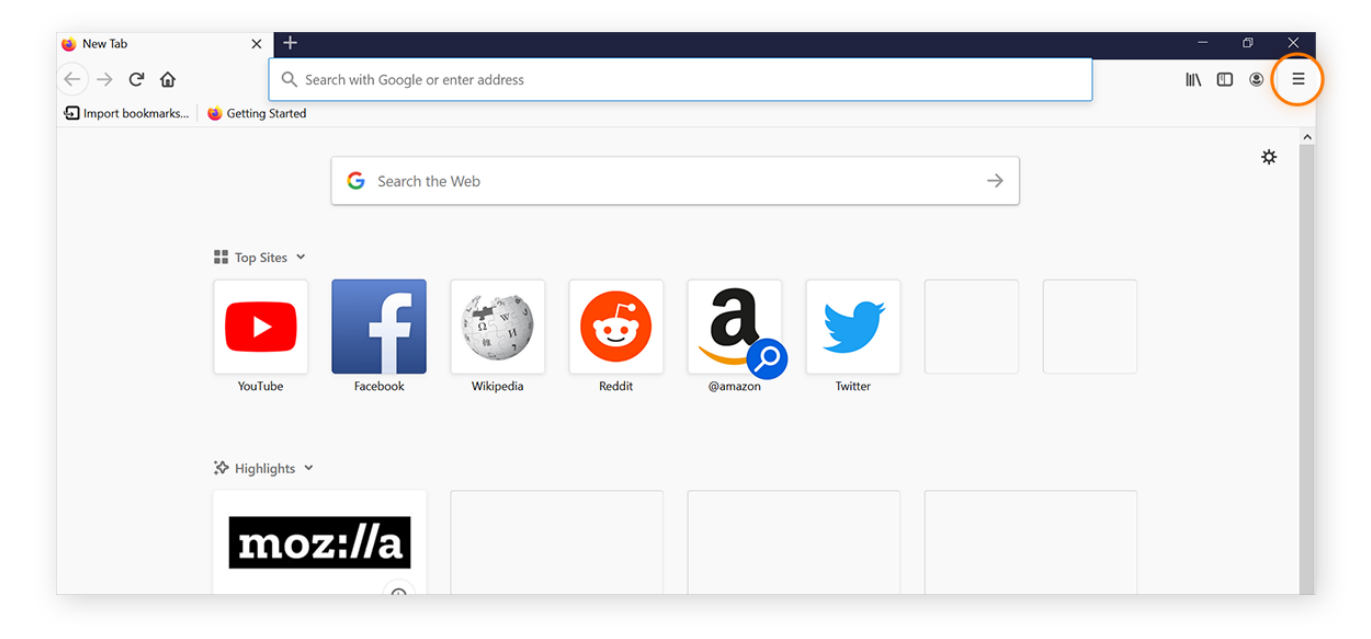

2. Choose **Options** from the drop-down menu.

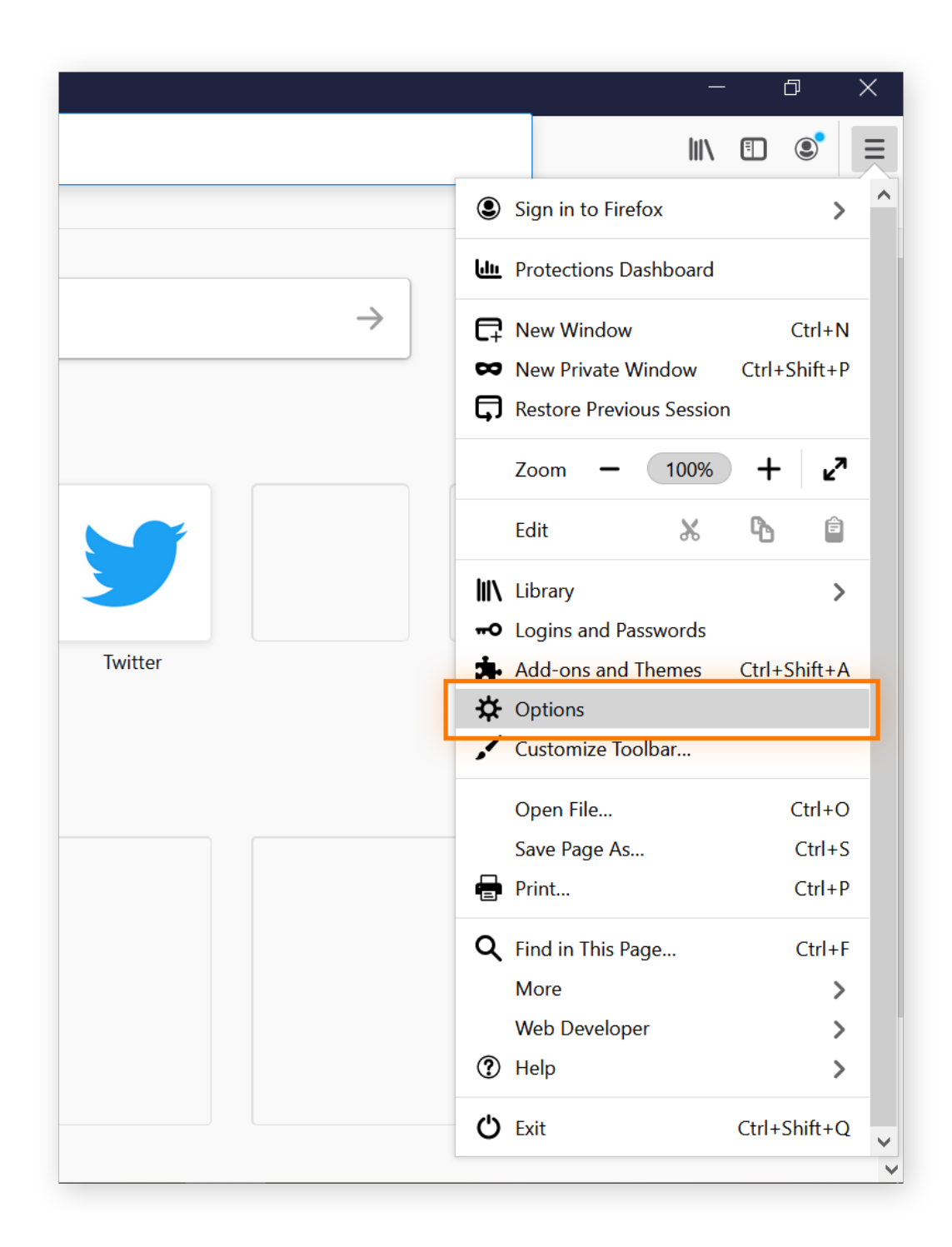

3. Select Privacy & Security from the menu on the left-hand side.

| ptions ×              | +                                                               |                      |
|-----------------------|-----------------------------------------------------------------|----------------------|
| ightarrow Cr (2)      | Stirefox about:preferences                                      |                      |
|                       |                                                                 | ₽ Find in Options    |
| 🔆 General             | General                                                         |                      |
| Home                  | Startup                                                         |                      |
| <b>Q</b> Search       | Restore previous session     Warn you when guitting the browser |                      |
| Privacy & Security    | Always check if Firefox is your default browser                 |                      |
| Sync                  | 😢 Firefox is not your default browser                           | Make <u>D</u> efault |
|                       | Taba                                                            |                      |
|                       | Ctrl+ <u>T</u> ab cycles through tabs in recently used order    |                      |
|                       | Open links in tabs instead of new windows                       |                      |
|                       | When you open a link in a new tab, switch to it immediately     |                      |
|                       |                                                                 |                      |
| 🛓 Extensions & Themes | Show tab previews in the Windows tas <u>k</u> bar               |                      |

Scroll down to the Permissions section and find the setting Block pop-up windows.

| $\leftarrow \rightarrow \mathbb{C}$ <b>(a) (b)</b> Firefox about:preferences#privacy   | ☆ |
|----------------------------------------------------------------------------------------|---|
|                                                                                        |   |
| ₽ Find in Options                                                                      |   |
| 🔅 General                                                                              |   |
| Home Permissions                                                                       |   |
| Q Search O Location Settings                                                           |   |
| Camera Settings                                                                        |   |
| Microphone Settings                                                                    |   |
| Sync Sync Settings                                                                     |   |
| Pause notifications until Firefox restarts                                             |   |
| Autoplay Settings                                                                      |   |
| Conversion Virtual Reality Settings                                                    |   |
| ✓ Block pop-up windows Exceptions                                                      |   |
| Extensions & Themes     ✓ Warn you when websites try to install add-ons     Exceptions |   |
| ⑦ Firefox Support                                                                      |   |

Now you can manage your pop-up settings. Firefox blocks pop-ups by default, so keep the box checked to continue blocking pop-ups in Firefox.

If you want to grant pop-up exceptions to individual websites (because you trust them or don't want to miss any notifications or messages), click the Exceptions box and customize your list there. You can learn more about <u>managing Firefox pop-up</u> <u>exceptions here</u>.

For more details on <u>blocking pop-ups in Firefox, skip down to our dedicated section</u>. Otherwise, let's learn how to allow Firefox pop-ups.

## How to allow pop-ups on Firefox

Firefox knows that most pop-ups are unwanted — it has pop-up blocking automatically enabled, which means that **Firefox blocks pop-ups by default**.

If you'd like to disable this setting so that Firefox allows all pop-ups, here's how:

- 1. Follow <u>Steps 1 through 4</u> listed above to access the Permissions page and find the setting **Block pop-up windows**.
- 2. Then, **uncheck** the box to the left of the **Block pop-up windows** setting to disable the Firefox pop-up blocker and allow all pop-ups.

Block pop-up windows

Exceptions...

## How to allow pop-up exceptions on Firefox

Perhaps you'd like to allow pop-ups **only** for specific websites where they may be necessary? That's possible too — here's how:

 Instead of un-checking the box next to Block pop-up windows, as described just above, leave the pop-up blocker enabled and click the Exceptions button to the right of this setting.

| ✿ Options ×                             | +                                                  |                    |
|-----------------------------------------|----------------------------------------------------|--------------------|
| $\leftrightarrow$ > C $\textcircled{a}$ | Sirefox about:preferences#privacy                  |                    |
|                                         |                                                    | ♀ Find in Options  |
| 🔆 General                               |                                                    |                    |
| Home                                    | Permissions                                        |                    |
| <b>Q</b> Search                         | • Location                                         | Se <u>t</u> tings  |
| A Privacy & Security                    | Camera                                             | Se <u>t</u> tings  |
|                                         | Julie Microphone                                   | Se <u>t</u> tings  |
| Sync                                    | Solution Learn more                                | Se <u>t</u> tings  |
|                                         | Pause <u>n</u> otifications until Firefox restarts |                    |
|                                         | Autoplay                                           | Se <u>t</u> tings  |
|                                         | 🕶 Virtual Reality                                  | Se <u>t</u> tings  |
|                                         | Block pop-up windows                               | <u>E</u> xceptions |
| 🛊 Extensions & Themes                   | ✓ Warn you when websites try to install add-ons    | Exceptions         |
| ⑦ Firefox Support                       |                                                    |                    |

**2.** A window will open with an option to add the address of a website. **Type** or paste the URL of any websites you'd still like to receive pop-ups on.

|                                              | Allowed                                         | Vebsites - Pop-ups    |                        |                 |   |
|----------------------------------------------|-------------------------------------------------|-----------------------|------------------------|-----------------|---|
| You can specify whic<br>want to allow and th | h websites are allowed to op<br>en click Allow. | en pop-up windows. Ty | pe the exact address c | of the site you | ^ |
| A <u>d</u> dress of website                  |                                                 |                       |                        |                 |   |
| www.cnn.com                                  |                                                 |                       |                        |                 |   |
|                                              |                                                 |                       |                        | <u>A</u> llow   |   |
| Website                                      |                                                 |                       | Status                 | •               |   |
|                                              |                                                 |                       |                        |                 |   |
|                                              |                                                 |                       |                        |                 |   |
|                                              |                                                 |                       |                        |                 |   |
|                                              |                                                 |                       |                        |                 |   |
|                                              |                                                 |                       |                        |                 |   |
|                                              |                                                 |                       |                        |                 | ~ |
| <u>R</u> emove Website                       | R <u>e</u> move All Websites                    |                       |                        |                 |   |
|                                              |                                                 |                       | <u>Save Changes</u>    | s Cancel        |   |
|                                              |                                                 |                       |                        |                 |   |

- **3.** Click Allow below the website URL. The website will appear in the field below with its pop-up status set to "Allow."
- **4.** Click Save Changes.

| A <u>d</u> dress of website |        |       |
|-----------------------------|--------|-------|
|                             |        |       |
|                             |        | Allow |
| Website                     | Status | •     |
| http://www.cnn.com          | Allow  |       |
| https://www.cnn.com         | Allow  |       |
|                             |        |       |
|                             |        |       |
|                             |        |       |
|                             |        |       |

Pop-ups should now be visible on any sites you've added under "Exceptions," and they should be blocked on all other sites.

## How to block pop-ups on Firefox

Maybe at some point you needed to allow pop-ups, but now the onslaught of ads, notifications, and new windows has become overwhelming and you'd like to **enable the pop-up blocker on Firefox** again. Here's how to turn on Firefox's pop-up blocker:

**1.** Access Firefox's pop-up settings.

Use <u>Steps 1 through 4</u> above to access and manage Firefox's pop-up settings.

**2.** Check the box Block pop-up windows.

Once you check this box, your pop-ups will be blocked.

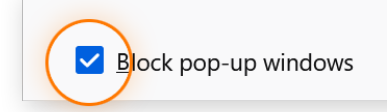

Blocking all those self-opening windows makes for much cleaner and less frustrating browsing. Another way to create a smoother online experience is to <u>delete all your browser cookies</u> and <u>clear your browser history</u>, which can <u>free up</u> <u>disk space</u> for what you really need.

Although you can do all this manually, a <u>browser cleaning tool</u> will automatically clear your cookies and browser history for you, helping to <u>speed up your computer</u>.